u î 37-se-se-s

O# P0)+1!F1-7+!Q/!'%' (&OF!30!-07!6+%+')&OF!4135!%6)#!!R3!)\*&6!431!+-'\*!6).7+0)#!!! ! ,@; !M>!; @C=P; \$!!P0)+1!-0!M>!431!)\*36+!E\*3!7&7!03)!6\*3E!.8!30!)\*+!4&16)!7-/!34!'%-66#!! B+-G+!)\*+!3)\*+16!Q%-0(#!!! !

ļ ļ ļ T# C+)! !-881381&-)+%/S! ļ 7899#, 3\$' !: !; #%' \$1!\$. &\$#\$' !%. ' !! "#\$%&' (!&) "\*+, -!#!!&, !9, 1&!&, !&#%. 16#09&1! ļ